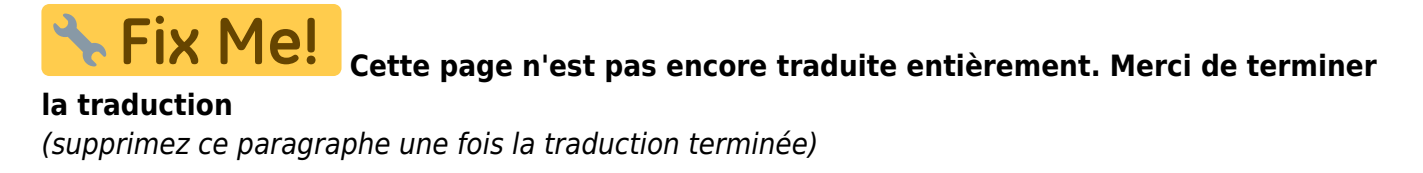

# Tournois/Evénement avec Golf.at ( Autriche)

# Admin Golf.AT

Wenn Sie in Ihrem PC CADDIE mit **RECHTSKLICK** auf die Maus auf das GOLF.AT Logo oben in der Leiste

🔁 🗖 놀 🏠 🎯 🥌 💌 🗷 🕐

klicken, sind Sie sofort in Ihrem GOLF.AT-ADMIN Zugang:

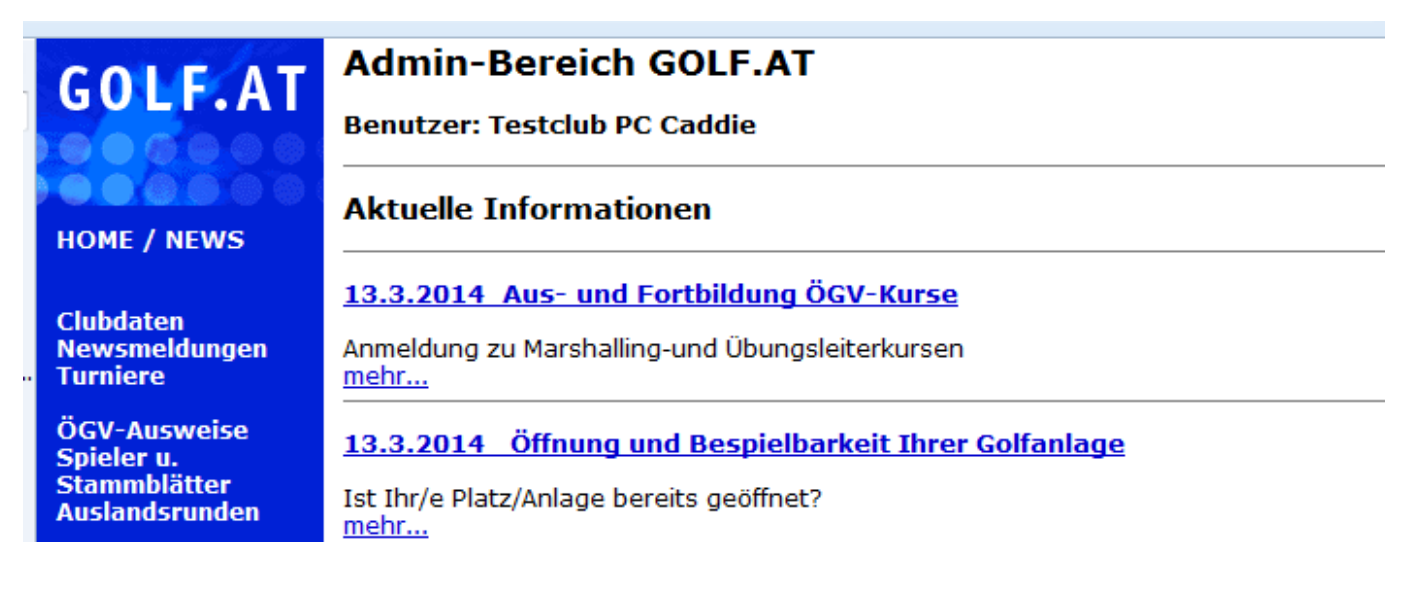

# Turniere zu GOLF.AT übertragen

Grundlagenkenntnisse lesen Sie hier: Turniere ins Internet International

#### nur Turnier-Information übertragen

Wenn Sie in Ihrer Turniergrundeinstellung rechts auf den Button GOLF.AT klicken und dort weiter mit OK bestätigen, dann reicht dies aus, damit eine Turnierinfo auf GOLF.AT mit dem nächsten FTP-Butler Übertrag gesendet wird.

| Turnierdaten: Test T | urnier mit Golf AT - 27.06.14 - Spieler: 1 / Gäste: 0 | E S                             |
|----------------------|-------------------------------------------------------|---------------------------------|
| ⊢Name, Datum, Plai   | z                                                     |                                 |
| Kürzel 14006         | Name Test Turnier mit Golf AT                         |                                 |
| Lochzahl 18 (        | 36 -> 2 Runden, max. 108 -> 6 Runden)                 | <u>№eu</u><br><u>Ändern F11</u> |
| Platz 0325.1         | 4 1.2 Fontana Golfclub                                | × Löschen                       |
| Hcp-Grenze der At    | Damen -/-736,0/-54                                    | Spieler                         |
| Ausschreibung        |                                                       | 📥 Ergebnisse                    |
| HCP-Grenze           | MeldungRechnen Hcp-Faktor                             | 😂 Drucken F8                    |
| Spielform            | Fertige Spielkombinationen: Spezial                   | Nenngeld                        |
|                      | Einzel-Zählspiel nach Stableford                      |                                 |
|                      | <b>51</b> Informationen                               | Abschluss                       |
| Stechen              | Schwerste/Leichteste 9, 6, 3, 1                       | GOLF.AT                         |
| Blind-Hole           | Nein                                                  |                                 |
| Jahrespreiswirks.    | Nein 🔄 🛕 usschreib-Text Pin-Positions                 |                                 |
| Intern/Gäste         | Offen  _ Preise/Kategorien  _ earnwertung             |                                 |
| HCP-wirksam          | Normal wirksam                                        | Ende                            |

Nachdem Sie alle Turniere bearbeitet haben starten Sie den FTP-Butler über das Golf.at Icon und senden alle Turniere gemeinsam.

| etable | Einstellungen | Ende      |   |    |
|--------|---------------|-----------|---|----|
| Ý.     | _ 🗋 😭 🎨       | 🗈 🚳 💁 🕞 👌 | õ | 99 |

Wenn Sie tatsächlich NUR die Information übertragen wollen, und keine Startlisten und Ergebnislisten anzeigen lassen wollen, ändern Sie hier die Einstellung bei Anzeigestatus auf *keine Liste veröffentlichen*, bevor Sie auf OK klicken.

| Intranet-Informationen (interne ID: 43)                                             | X               |
|-------------------------------------------------------------------------------------|-----------------|
| Name: Test Turnier mit Golf AT<br>Form: Finzel-Zählspiel nach Stableford: 18 Löcher |                 |
| Informationen Kategorien Spielerzahl Meldegrenzen Funktionen                        | 📀 Kopieren F6   |
| Ausrichter: Club Turnier-Freigabe                                                   |                 |
| Bemerkung:                                                                          | <u>Export</u>   |
| Nennschluss-Info:                                                                   | Intranet-Import |
| Start: Tee: Zeit: Uhr                                                               |                 |
| Anzeige-Status: keine Liste veröffentlichen                                         | END@Nenngeld    |
| Teamergebnisse: (keine Teamwertung zeigen) 💌                                        |                 |
|                                                                                     |                 |
|                                                                                     |                 |
|                                                                                     |                 |
| Spieler und Platz mit GOLF.AT prüfen                                                |                 |
| 6 Meldeliste in GOLF.AT stellen                                                     |                 |
| G Startliste in GOLF.AT stellen                                                     |                 |
| C Ergebnisliste in GOLF.AT stellen                                                  |                 |
| Wettspiel im GOLF.AT öffnen     Info-Texte                                          | X Abbruch       |
|                                                                                     |                 |

### Turnier nicht auf GOLF.AT anzeigen

Wenn Sie **keine** Turnierinfo zu GOLF.AT übertragen wollen, stellen Sie bei Anzeigestatus auf **Turnier** *ausblenden* 

| Intranet-Informationen (interne ID: 43)                                                                                                    | E                              |
|----------------------------------------------------------------------------------------------------|--------------------------------|
| Name:     Test Turnier mit Golf AT       Form:     Einzel-Zählspiel nach Stableford; 18 Löcher       Informationen     Kategorien         Spielerzahl     Meldegrenzen | <u>OK</u><br><u>KopierenF6</u> |
| Ausrichter: Club Turnier-Freigabe                                                                                                    | Export                         |
| Anzeige-Status: Turnier ausblenden<br>Teamergebnisse: (keine Teamwertung zeigen) 💌                                                                                     | END@Nenngeld                   |
| Zuletzt gestartet:<br>Spieler und Platz mit GOLF.AT prüfen<br>Meldeliste in GOLF.AT stellen<br>Startliste in GOLF.AT stellen<br>Ergebnisliste in GOLF.AT stellen       |                                |
| Wettspiel im GOLF.AT öffnen Info-Texte                                                                                                    | X Abbruch                      |

#### Turnier von GOLF.AT löschen

Bereits zu GOLF.AT übertragene Turniere können Sie nur in Ihrem GOLF.AT ADMIN Bereich wieder löschen!

#### Übertragung von Turnierinfos + Listen verhindern

Bitte schreiben Sie ein Mail an support@pccaddie.com, wenn Sie möchten, dass wir Ihr PC CADDIE so einstellen, dass keine Informationen und Listen von Turnieren zu GOLF.AT übertragen werden, ohne dass Sie darauf zu achten brauchen.

#### ÖGV Turniernennung erlauben

In PC CADDIE ist hier Voraussetzung, dass die **Spielerzahlen und Meldegrenzen** gefüllt sind, dies machen Sie ebenfalls in den Turniergrundeinstellungen rechts unter GOLF.AT hier:

| Intranet-Informationen (interne ID: 48)                                                                                                    | 8                                                |
|----------------------------------------------------------------------------------------------------|--------------------------------------------------|
| Name:     Nenngeld test Online übertrag       Form:     Einzel-Zählspiel nach Stableford; 18 Löcher       Informationen     Kategorien       Spielerzahl     Meldegrenzen                                                                                                    | <u> </u>                                         |
| Gesamt-Teilnehmer: Maximal total: 100<br>davon Gäste: 30<br>Die folgende Anzahl Teilnehmerplätze ist reserviert für<br>Internet-Anmeldungen und kann lokal nicht gebucht werden:<br>Internet-Anmeldung: Maximal total: 30<br>davon Gäste: 15<br>Warteliste: Maximal total: 0 | <u>Export</u><br>Intranet-Import<br>END@Nenngeld |
| davon Gäste: 0<br>Als Gäste zugelassen:<br>(keine Einschränkung)<br>Bei der Anmeldung kann ein Startwunsch angegeben werden<br>Beim Vierer dürfen sich auch Einzelspieler anmelden                                                                                           | X Abbruch                                        |

| Intranet-Information                                         | en (interne ID: 48                                     | )                                                     |                         |            | X                         |
|--------------------------------------------------------------|--------------------------------------------------------|-------------------------------------------------------|-------------------------|------------|---------------------------|
| Name:<br>Form:<br>Informationen                              | Nenngeld test (<br>Einzel-Zählspiel<br>Kategorien Spie | Dnline übertrag<br>nach Stableford;<br>Ierzahl Melder | 18 Löcher<br>grenzen    | Funktionen | ✓ <u>□</u> K Ø KopierenF6 |
| Meldung: Al<br>Bi<br>FürGäste: Al                            | B 15.05.14<br>S 20.06.14<br>B 16.05.14                 | Zeit:<br>Zeit:<br>Zeit:                               | Uhr<br>Uhr<br>Uhr       |            | <u>Export</u>             |
| Längere Anmeldung<br>Al                                      | g im Club vor Ort wie<br>B<br>S                        | e folgt möglich (op<br>Zeit:<br>Zeit:                 | otional):<br>Uhr<br>Uhr |            | Intranet-Import           |
| Allgemeine Hcp-UN<br>Allgemeine Hcp-OB<br>Hcp-Obergrenze für | Allgemeine Hcp-UNTER-Grenze (minimales Handicap):      |                                                       |                         |            |                           |
| Hcp-Meldegrenzen<br>Herren:                                  | für Mitglieder:<br>bis:                                | Damen:                                                | bis:                    |            |                           |
| Hcp-Meldegrenzen<br>Herren:                                  | für Gäste:<br>bis:                                     | Damen:                                                | bis:                    |            |                           |
| Mitglieder:<br>Gäste:                                        | deaktivie                                              | it<br>it                                              |                         | <b>Y</b>   | X Abbruch                 |

Wenn Sie mit OK bestätigen, wird mit dem nächsten Abgleich zu GOLF.AT die Einstellung übertragen. Sie können dann auch prüfen, was Sie zu GOLF.AT übertragen haben.

#### Wettspiel in GOLF.AT öffnen

| Intranet-Informationen (interne ID: 48)                      | X               |
|--------------------------------------------------------------|-----------------|
| Name: Nenngeld test Online übertrag                          |                 |
| Form: Einzel-Zählspiel nach Stableford; 18 Löcher            |                 |
| Informationen Kategorien Spielerzahl Meldegrenzen Funktionen | 🥺 Kopieren F6   |
| Ausrichter: Club  Turnier-Freigabe                           |                 |
| Bemerkung:                                                   | <u>Export</u>   |
| Nennschluss-Info:                                            | Intranet-Import |
| Start: Tee: Zeit: Uhr                                        |                 |
| Anzeige-Status: Meldeliste, Startliste und Ergebnisliste 💌   | END@Nenngeld    |
| Teamergebnisse: (keine Teamwertung zeigen) 💌                 |                 |
|                                                              |                 |
| Spieler und Platz mit GOLF.AT prüfen                         |                 |
| G Meldeliste in GOLF.AT stellen                              |                 |
| Startliste in GOLF.AT stellen                                |                 |
| © Ergebnisliste in GOLF.AT stellen                           |                 |
| Wettspiel im GOLF.AT öffnen     Info-Texte                   | X Abbruch       |

Wenn Sie Spielerzahlen und Meldegrenzen gefüllt haben, sehen Sie in GOLF.AT die vorbereitete Einstellung für die Online Turniernennung. Allerdings kann sich so trotzdem noch kein Spieler anmelden, denn es gibt weitere Voraussetzungen von Seiten ÖGV!

| ٢. |  | COLLED | COLEN |                |
|----|--|--------|-------|----------------|
|    |  |        |       |                |
|    |  |        |       | / E IN D741NEU |
|    |  |        |       |                |

|                                                                                                    | Home Mome Turnierdet                                                                                                    | ail                                                |  |
|----------------------------------------------------------------------------------------------------|----------------------------------------------------------------------------------------------------|----------------------------------------------------|--|
| GOLFTURNIERE                                                                                                    | [<< Zurück] [Turnierinfo]                                                                                                    | l                                                  |  |
| <ul> <li>D Turnierinformationen</li> <li>Clubturniere</li> <li>Alps-Tour</li> <li>Austria Pro Tour</li> <li>ÖGV-Turniere</li> </ul> | Nenngeld test Online übertrag<br>18.06.2014 Einzel-Zählspiel nach Stableford<br>Testclub PC Caddie<br>Allgemeine Turnierinfo           |                                                    |  |
| Mannschaftsmeisterschaften                                                                                                    | Datum:                                                                                                    | 18.06.2014                                         |  |
| Eandesverbands-                                                                                                    | Modus:                                                                                                    | Stableford                                         |  |
| Meisterschaften                                                                                                    | HCP-Limit:                                                                                                    | -54                                                |  |
| Schülercup                                                                                                    | Platz:                                                                                                    | Fontana Golfclub<br>1<br>100<br>18.06.14           |  |
| <ul> <li>Schulercup</li> <li>MidAm-Turniere</li> <li>Senioren-Turniere</li> <li>Internationale Turniere</li> </ul>                  | Rundenanzahl:<br>max. Teilnehmeranzahl:<br>Nennungsschluß:<br>offen für Gäste<br>vorgabenwirksam                                       |                                                    |  |
|                                                                                                    | Online Nennungsinfor<br>Online Nennung für Mits<br>15.5.2014 00:00 - 18.6.201<br>Online Nennung für Gäst<br>16.5.2014 00:00 - 18.6.201 | rmation<br>glieder:<br>14 00:00<br>te:<br>14 00:00 |  |

#### Voraussetzung ÖGV für ONLINE Turniernennung

Sie brauchen vom ÖGV noch Ihren Clubzugang für www.Golfanmeldung.com, um Turniere, für die Sie die Online Turniernennung erlauben wollen, manuell hierhin zu importieren. Erst zu einem in www.Golfanmeldung.com importierten Turnier kann sich ein Spieler anmelden. Dort können Sie auch weitere Einstellungen zu Ihren Turnieren machen. Erkundigen Sie sich bei Ihrem ÖGV Kontakt!

#### **Online angemeldete Spieler ins Turnier laden**

Die Spielerzahlen und Meldegrenzen müssen unbedingt gefüllt sein, da PC CADDIE beim Laden der Spieler diese Daten prüft! Sind diese Felder leer, verweigert PC CADDIE das Laden der Spieler ins Turnier.

Öffnen Sie Ihren Spielereditor. Hier sind Sie ohnehin immer "unterwegs" wenn Sie Ihre Startliste bearbeiten.

| urnierdaten: Test Tu | urnier mit Golf AT - 27.06.14 - Spieler: 1 / Gäste: 0 | 23                 |
|----------------------|-------------------------------------------------------|--------------------|
| Name, Datum, Plat    | z                                                     |                    |
| Kürzel 14006         | Name Test Turnier mit Golf AT                         |                    |
|                      |                                                       | A Neu              |
| Lochzahl 18 (3       | 36 -> 2 Runden, max. 108 -> 6 Runden)                 |                    |
| Datum 27.06.1        | 4                                                     |                    |
| Platz 0325.1.        | 1.2 Fontana Golfclub 🖶 🔄 Mehrere Plätze im Turnier    | × Löschen          |
| Hcp-Grenze der Ab    | schläge Herren -/-54/-/-                              | 🥺 <u>K</u> opieren |
|                      | Damen -/-/-36,0/-54                                   | 🔯 Spieler          |
| Ausschreibung        |                                                       | 🛓 Ergebnisse       |
| HCP-Grenze           | MeldungRechnen Hcp-Faktor                             | Drucken F8         |
| Spielform            | Fertige Spielkombinationen: Spezial                   | 🔷 Nenngeld         |
|                      | Einzel-Zählspiel nach Stableford                      |                    |
|                      | 51 Informationen                                      |                    |
| Stechen              | Schwerste/Leichteste 9, 6, 3, 1                       | GOLF.AT            |
| Blind-Hole           | Nein 🔽                                                |                    |
| Jahrespreiswirks.    | Nein 🔄 🔄 Ausschreib-Text Pin-Positions                |                    |
| Intern/Gäste         | Offen Preise/Kategorien Teamwertung                   |                    |
| HCP-wirksam          | Normal wirksam                                        | Ende               |

Sie erhalten für Turniere, die für die Turniernennung freigegeben sind, automatisch die Abfrage, ob Sie Anmeldungen laden wollen, sobald es die 1. Turniernennung gibt. Diese Abfrage wird immer wiederholt, wenn Sie den Spielereditor öffnen (auch wenn es keine neuen Anmeldungen gibt). Neue Turniernennungen werden dann dazugeladen.

| Turnierar | nmeldungen laden                                | 8      |
|-----------|-------------------------------------------------|--------|
| Soller    | n die Internet-Turnieranmelo<br>geladen werden? | lungen |
|           | Ja, Anmeldungen lader                           | 1      |
| ×         | <u>N</u> ein, Abbruch                           |        |
|           |                                                 |        |

Die angemeldeten Spieler werden in den Puffer des Spielereditors geladen und stehen zur weiteren Erstellung der Startliste automatisch zur Verfügung:

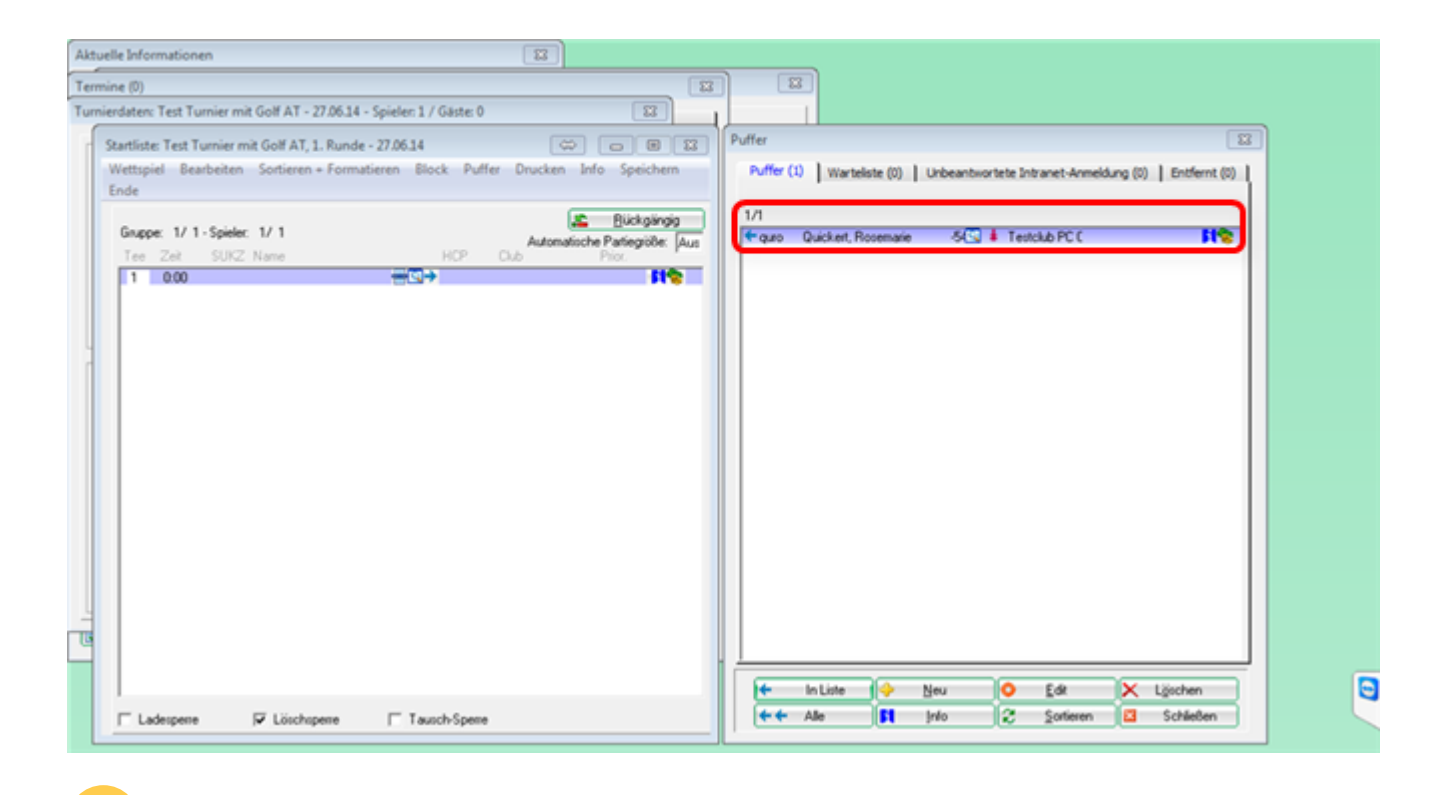

Sollten Sie die Spieler nicht laden können, prüfen Sie nochmals die Einstellungen bei **Spielerzahlen und Meldegrenzen**. Diese Felder müssen zwingend gefüllt werden!!!

# nützliche Links zu Grundwissen

- Turnier anlegen
- Turnierabschluss
- Online Turnier für die eigene Website